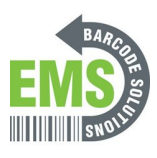

## **08 Update Firmware/OS to the Latest Version**

Written By: Eric Sutter

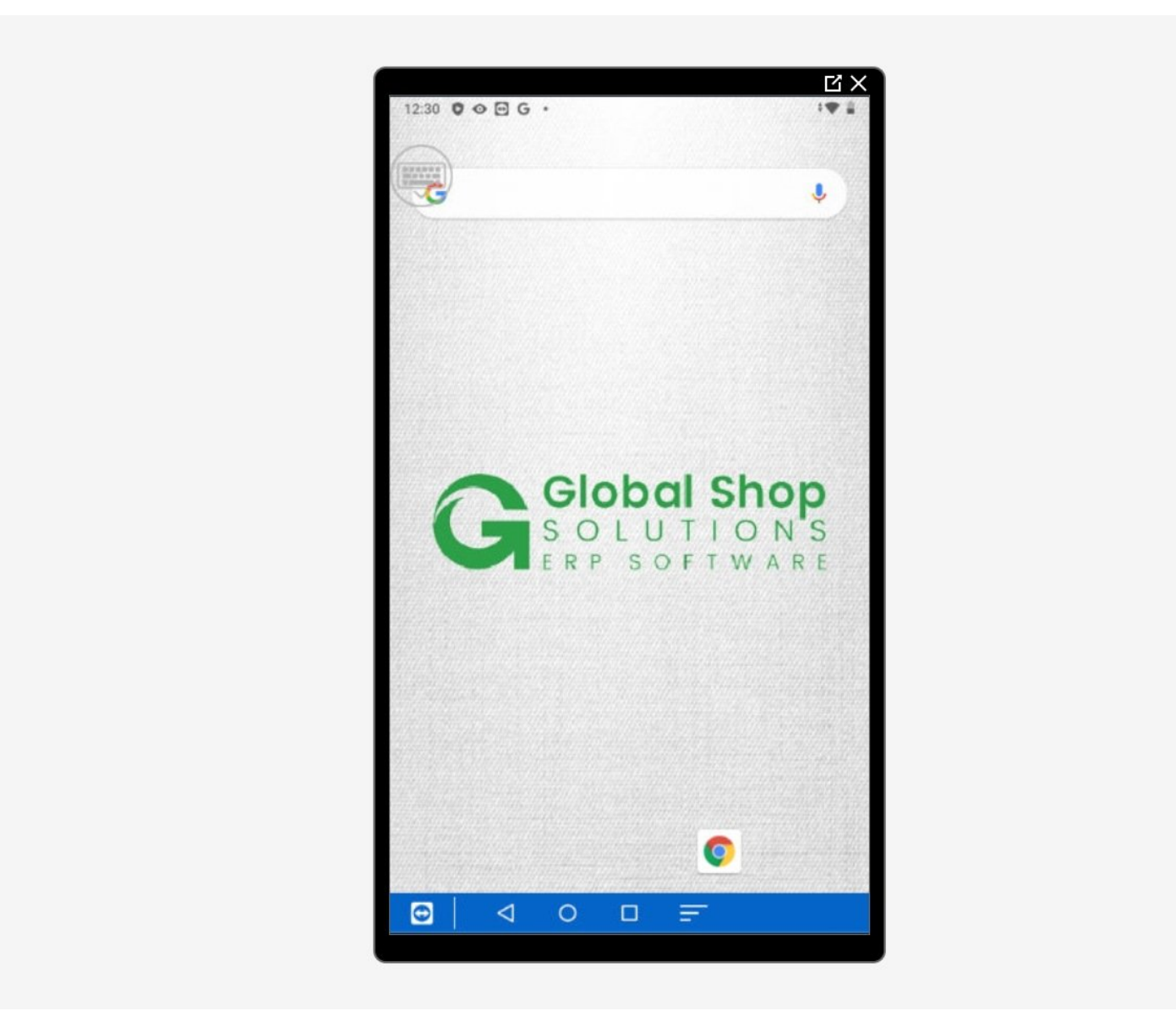

This document was generated on 2024-05-18 11:37:15 AM (MST).

## Step 1 — Going to Settings

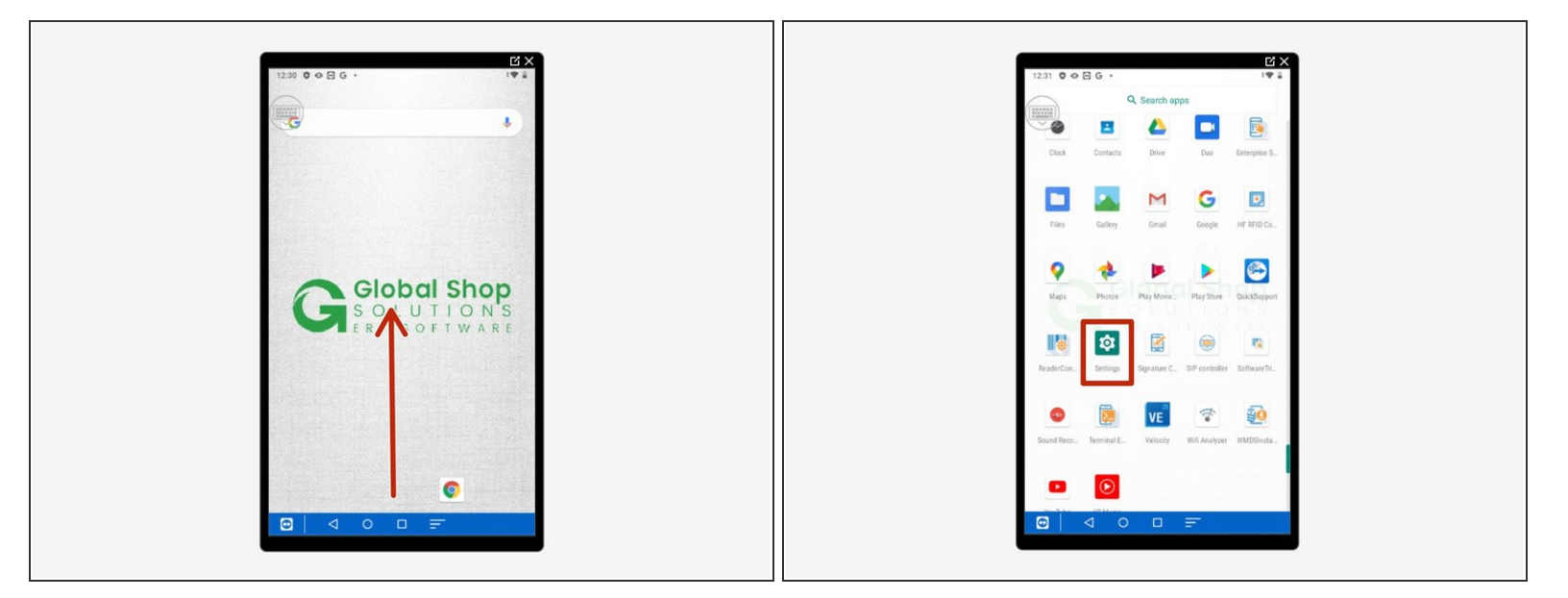

- Swipe up to view all your apps.
- Scroll down to find Settings, the little gear.

## Step 2 — Updating the Firmware

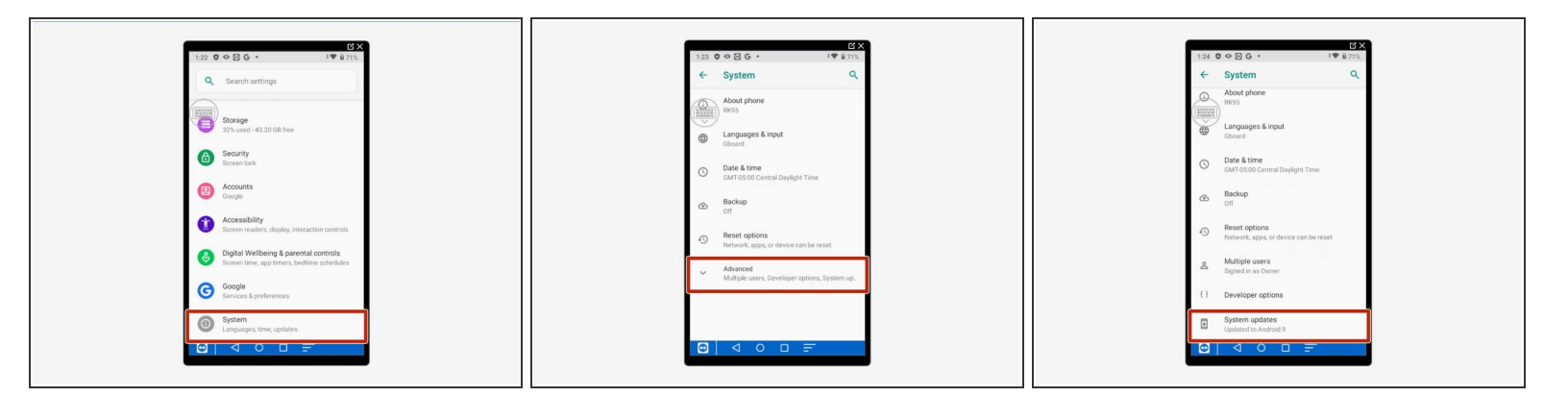

- Go to "System."
- Click "Advanced."
- Go down and select "System Updates." Scan the barcode in the below step or type in the code when requested: 23058518
  - Once it updates, go back and make sure it fully updated. Android OS updates in portions sometimes.

This document was generated on 2024-05-18 11:37:15 AM (MST).

## Step 3 — Barcode

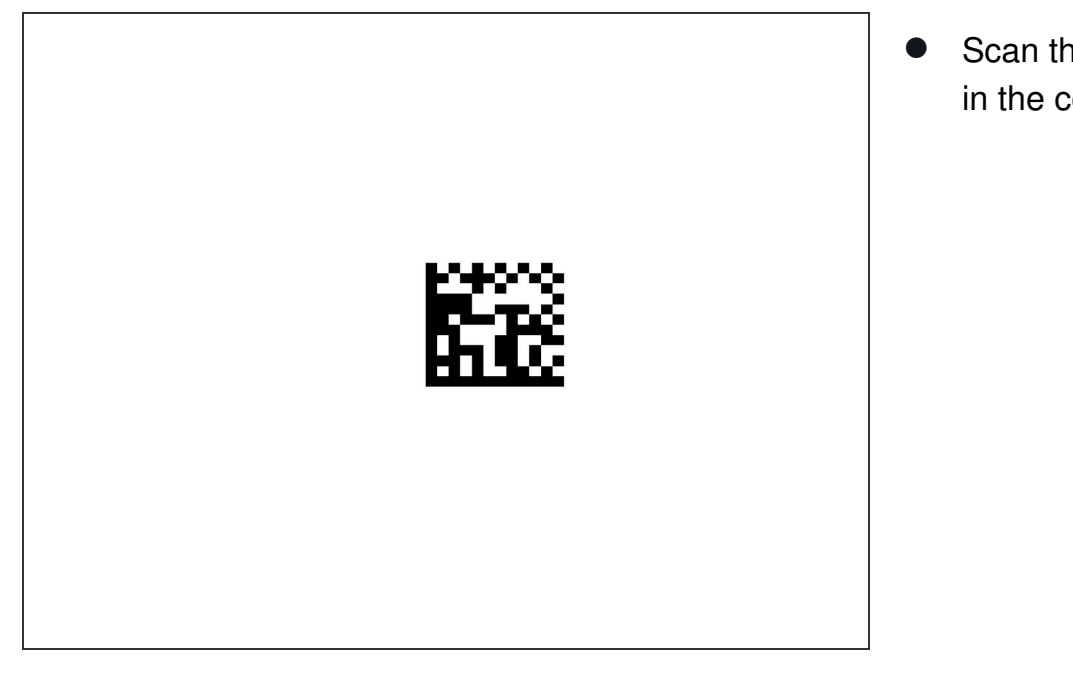

 Scan this barcode instead of typing in the code

This document was generated on 2024-05-18 11:37:15 AM (MST).